## View Your Success Network

| Step | Directions                                                                                                    |
|------|----------------------------------------------------------------------------------------------------|
| 1    | Click the 📄 in the top left-hand corner of your Starfish homepage and select <b>My Success Network</b>                                                                                                    |
| 2    | Click the drop-down arrow in the top right-hand corner to view all posted student announcements                                                                                                    |
| 3    | Notice the <b>"How can we help?"</b> section. Here you can find key contact information to people and offices that are available to help you succeed. <b>Your Connections</b> are the individuals who support you at UNCG.                                                             |
| 4    | Use the () to view the actions you can take with Your Connections, including emailing, viewing their profile, and scheduling an appointment by selecting the <b>Schedule</b> button                                                                                                    |
| 5    | Scroll down to view a list of available services or campus resources within <b>Your Services</b> and <b>Show Other</b><br><b>Services</b> channel<br>NOTE: This is not a cumulative list of all available UNCG resources but is a helpful start to some of the most<br>frequently used |

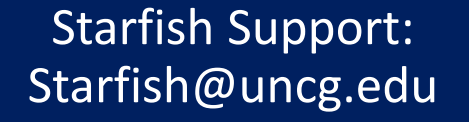

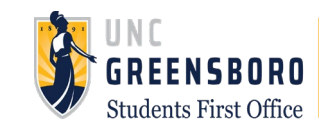